# かいぎんiネット パソコン初期設定手順

1. はじめに

(1) 『かいぎんインターネットバンキング「かいぎんiネット」利用規定』(<u>※Web申込のお客様は、お申込フォーム</u> <u>に入力した「仮の確認用パスワード」</u>)および『かいぎんiネット手続き完了のお知らせ』、をご準備ください。

<u>『ご準備頂くもの』</u>

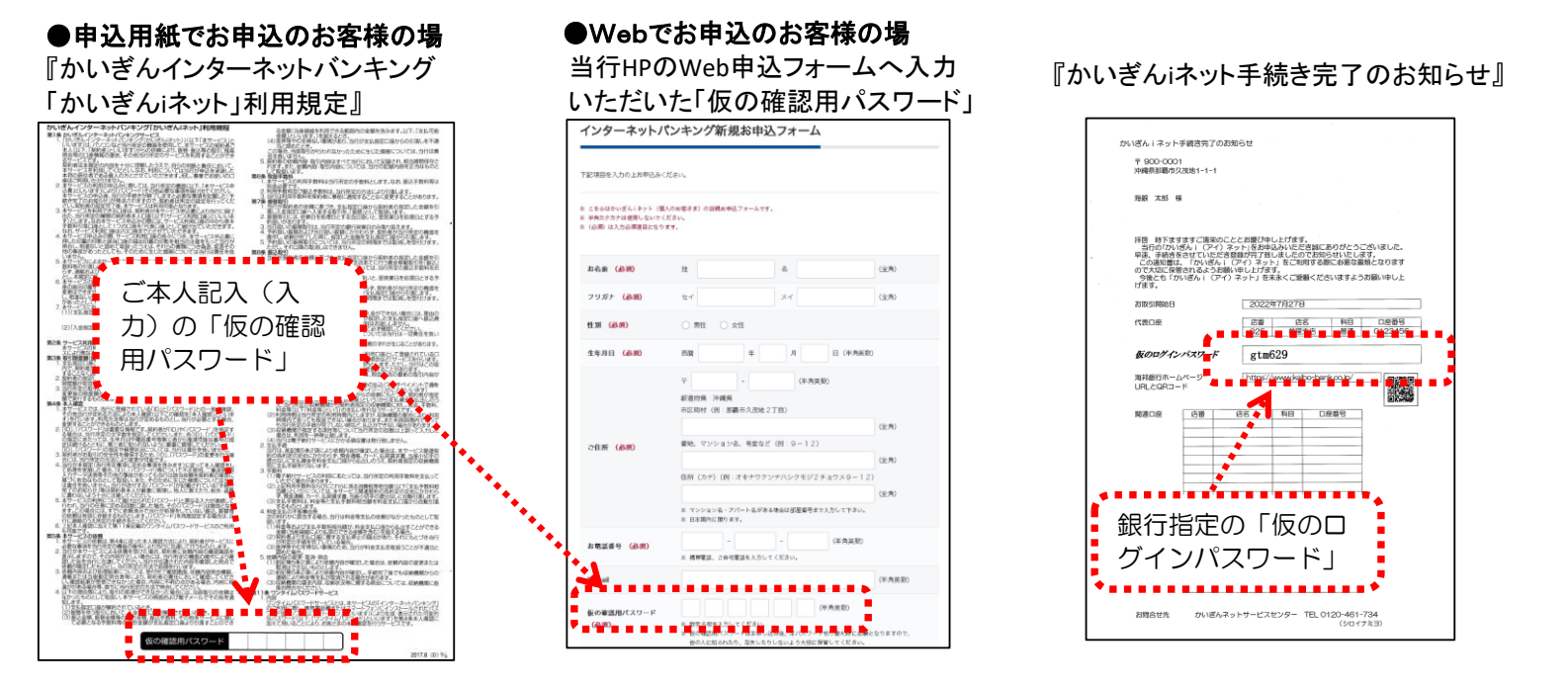

(2)初回利用登録で設定するID・パスワードを事前に決めて、下記の★『登録用記入欄』(a)~(d)へご記入下さい。 ★『登録用記入欄』

| 半角英・数字混合の6~12文字でご記入ください。                                                     |
|------------------------------------------------------------------------------|
| 注)(a)~(d)は同じパスワードは登録できません。                                                   |
| <b>ログインID(本設定用)</b> →かいぎん i ネットにログインする際に使用する I Dです。<br>(a)『                  |
| <b>ログインパスワード(本設定用</b> )→かいぎん i ネットにログインする際に使用するパスワードです。<br>(b) 『             |
| 確認用パスワード(本設定用)→お振込み等の取引を実行する際に使用するパスワードです。<br>(c)『 』                         |
| 利用開始パスワード→ワンタイムパスワードアプリの初期設定時に一度だけ使用するパスワードです。<br>※4~8桁の数字でご記入ください。<br>(d) 『 |
| 1/7~~ジ                                                                       |

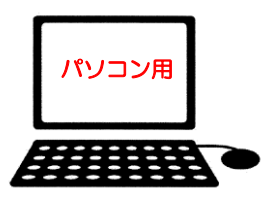

2. 沖縄海邦銀行ホームページにアクセスください。

当行ホームページのインターネットバンキング『個人のお客さま かいぎんiネット』をクリックし、 『ログイン』をクリックください。

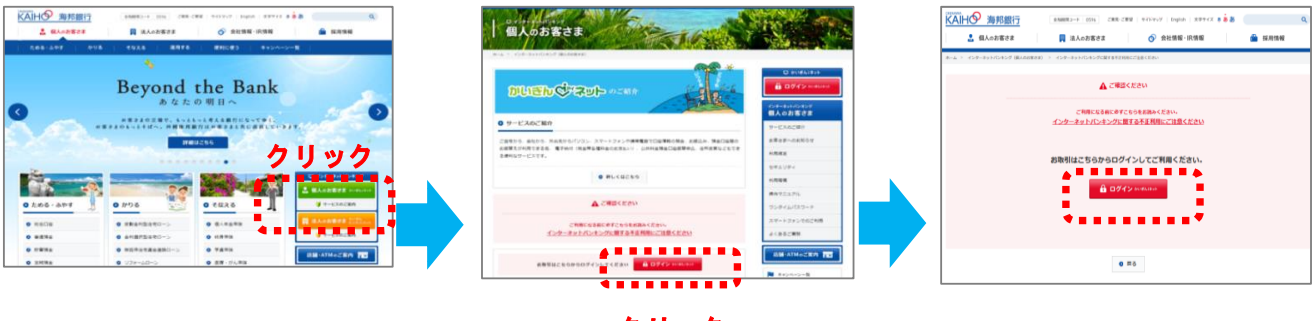

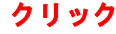

3. 最初にログインIDを取得しますので『初回利用登録』をクリックしてください。

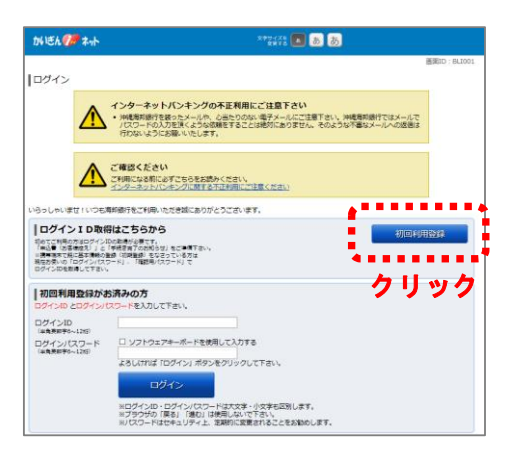

4. お客様の情報を入力ください。

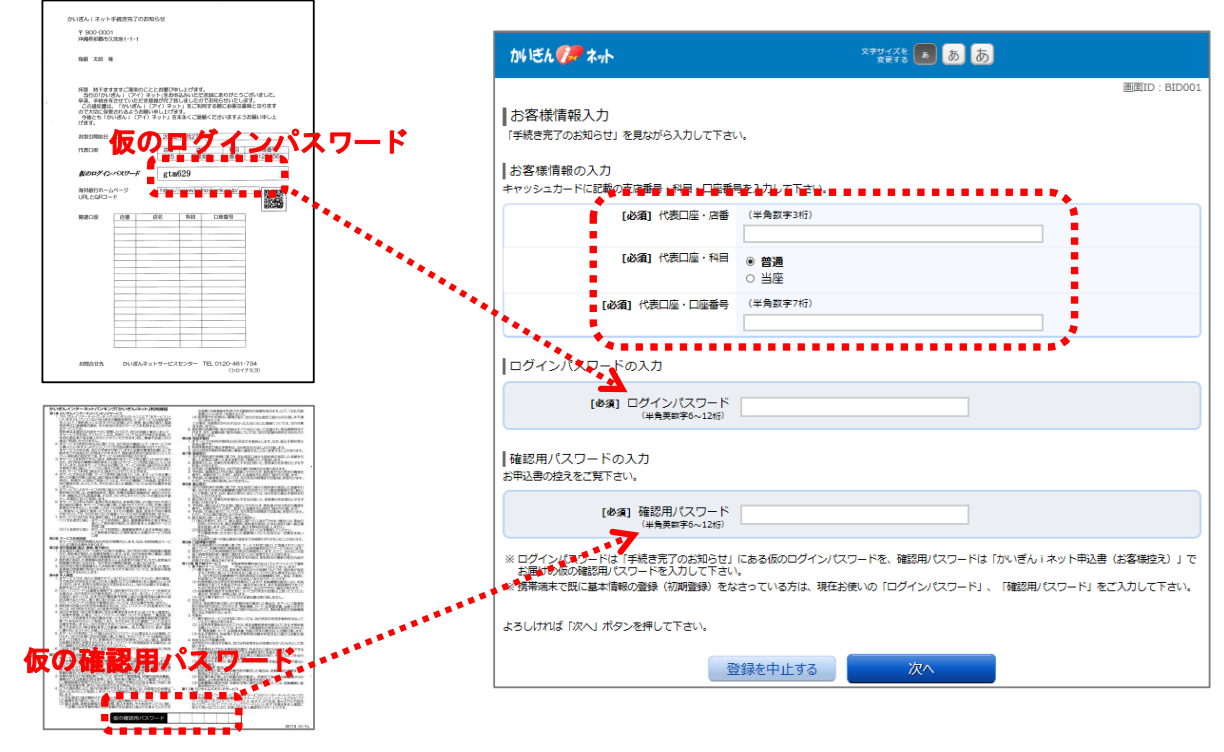

※Web申込のお客様は、お申込フォームに 入力した「仮の確認用パスワード」

## 5. ログインID設定

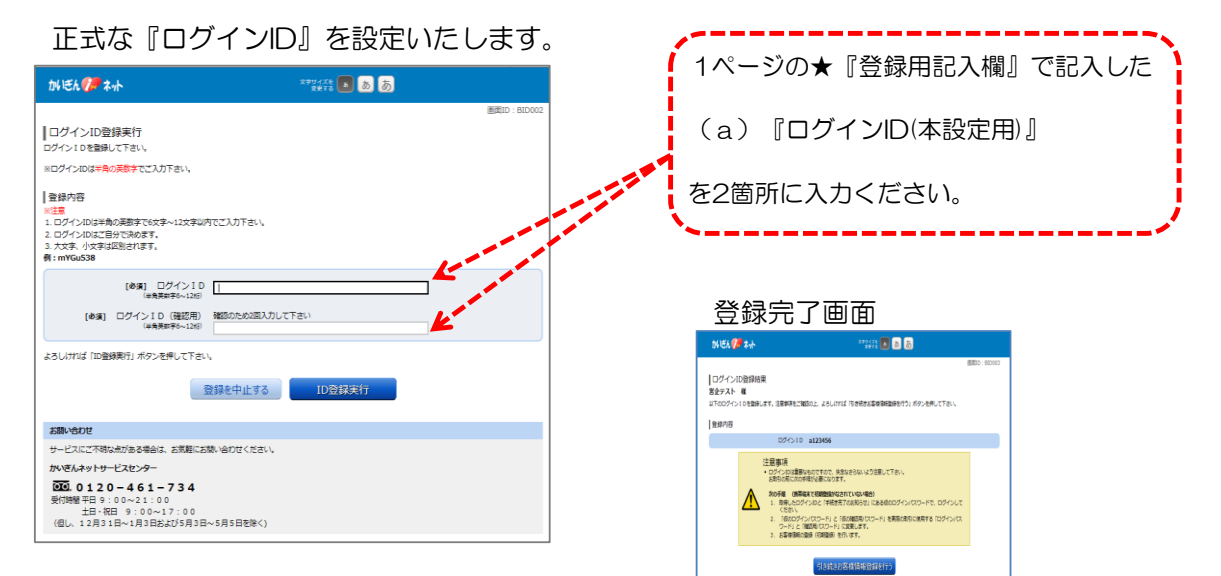

### 6. パスワード変更

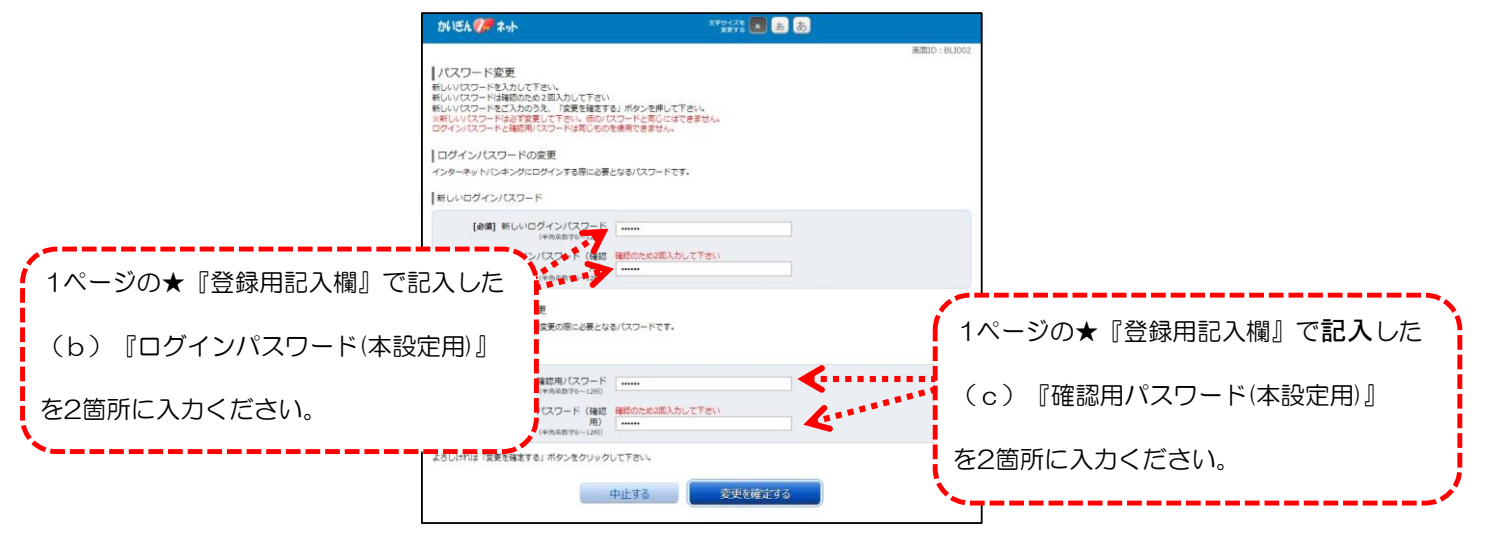

| 7. お客様情報入力                                                                                                    | 【1ページの★『登録用記入欄』で記入                                                                                                    | した                                                                                                    |
|----------------------------------------------------------------------------------------------------|----------------------------------------------------------------------------------------------------|----------------------------------------------------------------------------------------------------|
| かじく/デ な小         ********         ●         ●         ●         ●         ●         ●         ●         ●         ●         ●         ●         ●         ●         ●         ●         ●         ●         ●         ●         ●         ●         ●         ●         ●         ●         ●         ●         ●         ●         ●         ●         ●         ●         ●         ●         ●         ●         ●         ●         ●         ●         ●         ●         ●         ●         ●         ●         ●         ●         ●         ●         ●         ●         ●         ●         ●         ●         ●         ●         ●         ●         ●         ●         ●         ●         ●         ●         ●         ●         ●         ●         ●         ●         ●         ●         ●         ●         ●         ●         ●         ●         ●         ●         ●         ●         ●         ●         ●         ●         ●         ●         ●         ●         ●         ●         ●         ●         ●         ●         ●         ●         ●         ●         ●                                                                                                    | (c) 『確認用パスワード(本設定用),<br>を入力ください。                                                                                                    | 1                                                                                                    |
| - メールプドレス設定<br>(金編) 6-mail/アドレス (今衆5年7-2月)                                                                                                    |                                                                                                    | 5155 (Ž 24 7727) 🗖 🕅                                                                                        |
| (通知) EHAL/FLA.1182(8) (1000000000000000000000000000000000000                                                                                                    | (4)     (4)     (4)     (4)     (4)     (4)     (4)     (4)     (4)     (4)     (4)     (4)     (4)     (4)     (4)     (4)     (4)     (4)     (4)     (4)     (4)     (4)     (4)     (4)     (4)     (4)     (4)     (4)     (4)     (4)     (4)     (4)     (4)     (4)     (4)     (4)     (4)     (4)     (4)     (4)     (4)     (4)     (4)     (4)     (4)     (4)     (4)     (4)     (4)     (4)     (4)     (4)     (4)     (4)     (4)     (4)     (4)     (4)     (4)     (4)     (4)     (4)     (4)     (4)     (4)     (4)     (4)     (4)     (4)     (4)     (4)     (4)     (4)     (4)     (4)     (4)     (4)     (4)     (4)     (4)     (4)     (4)     (4)     (4)     (4)     (4)     (4)     (4)     (4)     (4)     (4)     (4)     (4)     (4)     (4)     (4)     (4)     (4)     (4)     (4)     (4)     (4)     (4)     (4)     (4)     (4)     (4)     (4)     (4)     (4)     (4)     (4)     (4)     (4)     (4)     (4)     (4)     (4)     (4)     (4)     (4)     (4)     (4)     (4)     (4)     (4)     (4)     (4)     (4)     (4)     (4)     (4)     (4)     (4)     (4)     (4)     (4)     (4)     (4)     (4)     (4)     (4)     (4)     (4)     (4)     (4)     (4)     (4)     (4)     (4)     (4)     (4)     (4)     (4)     (4)     (4)     (4)     (4)     (4)     (4)     (4)     (4)     (4)     (4)     (4)     (4)     (4)     (4)     (4)     (4)     (4)     (4)     (4)     (4)     (4)     (4)     (4)     (4)     (4)     (4)     (4)     (4)     (4)     (4)     (4)     (4)     (4)     (4)     (4)     (4)     (4)     (4)     (4)     (4)     (4)     (4)     (4)     (4)     (4)     (4)     (4)     (4)     (4)     (4)     (4)     (4)     (4)     (4)     (4)     (4)     (4)     (4)     (4)     (4)     (4)     (4)     (4)     (4)     (4)     (4)     (4)     (4)     (4)     (4)     (4)     (4)     (4)     (4)     (4)     (4)     (4)     (4)     (4)     (4)     (4)     (4)     (4)     (4)     (4)     (4)     (4)     (4)     (4)     (4)     (4)     (4)     (4)     (4)     (4)     (4)     (4)     (4)     (4)     (4)     (4)     ( | #80118011<br>10-ビス税物資源 (法学専用報知教研究)<br>21-SAREMAGERSTONILA<br>22-専門時の推動<br>(メールアドレス税)<br>メール構成でなアーンの構成となります。 |
|                                                                                                    |                                                                                                    | 高先見記録音句記2<br>  ARELEARE 006-007-0007<br>  一日あたりの商品 - 御田同葉編                                                  |
| 日またりの始ま-2番目を全化以み信号<br>出品にの合か。特徴を自体のといかないとすか、<br>- さまたのなの「相思の」のはまた。<br>- きまたのは、お供えのはよれにすか、<br>- ひまたのでの「相思の」のでは、<br>- きたのは、それらないようかな、<br>- たいまたのでは、<br>- たいまたのでは、<br>- たいまたのです。<br>- たいまたのです。<br>- たいまたのです。<br>- たいまたのです。<br>- たいまたのです。<br>- たいまたのです。<br>- たいまたのです。<br>- たいまたのです。<br>- たいまたのです。<br>- たいまたのです。<br>- たいまたのです。<br>- たいまたのです。<br>- たいまたのです。<br>- たいまたのです。<br>- たいまたのです。<br>- たいまたので |                                                                                                    | المعتمد (1000 عمر)<br>1075 عمر)<br>1-553054 - 1994-52034<br>هو التامين<br>1075                              |
| ※1日あたりの振込・振替限度額について<br>設定可能な上限は20万円です。ワンタイムパスワードの設定を完了すると、最大200万円まで限度額を<br>設定変更可能になります。                                                                                                    |                                                                                                    | 今後は、本設定したID、パスワードを<br>使用してください。<br>(a)『ログインID』<br>(b)『ログインパスワード』<br>(c)『確認用パスワード』                           |

3 / 7 ページ

#### 8. ワンタイムパスワードの申請

(1)かいぎん i ネットにログインし、「メニュー画面」より「ワンタイムパスワード申請」をクリックしてください。

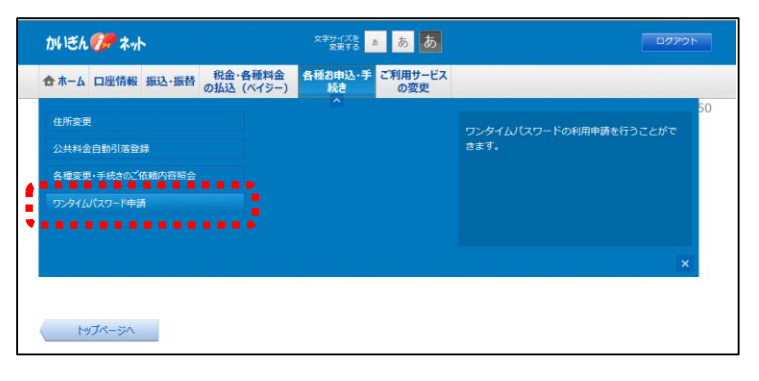

(2)「ワンタイムパスワード申請内容選択」画面が表示されます。 ワンタイムパスワードの注意事項を確認のうえ、「トークン発行」ボタンをクリックしてください。

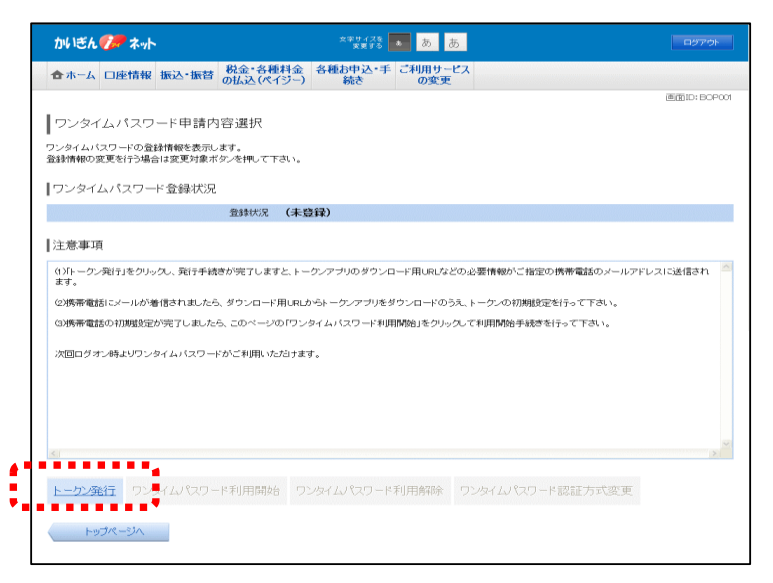

(3)「トークン発行(ソフトウェアトークン発行情報入力)」画面が表示されます。 パスワード表示装置として使用されるスマートフォンをご用意下さい。

| かりぎん 🌮 ネット                                     | ##₩/755 <b>a</b> a.                        | RSPOR         |                       |
|------------------------------------------------|--------------------------------------------|---------------|-----------------------|
| 合ホーム 口庫情報 振込・振替 税金・各の払込(の                      | 種料金 各種お中込・手 ご利用サービス<br>(イジー) 続き の変更        |               |                       |
| ┃トークン発行(ンフトウェアトークン発行                           | 5情報入力)                                     | 50150B1013011 |                       |
| ソフトウェフトークンを発行します。<br>送付先メールアドレス、利用開始バスワードを入力した | 欠人」ボダンを持して下さい。                             |               |                       |
| ┃送付先メールアドレスの指定<br>トーか/を剥すする機構電話のメールアドレスを入力/    | træv.                                      |               | /                     |
| [必須] 携帯電話メールアドレス<br>(半角英数学記号)                  |                                            |               | 【 1ページの★『登録用記入欄』で記入した |
| 【必須】 携帯電話メールアドレス                               | ●「おかためざ」入力して下さい                            |               |                       |
| ■利用開始パスワードの指定<br>トークン型19時に必要な利用開始パスワードを4~8桁5   | の助字で登録して下さい。                               |               | (d)『利用開始パスワード』        |
| <b>□企須]</b> 利用開始(スワード                          | ロンフトウェアキーボードを使用して入力する                      | - <b>6</b>    | を2箇所に入力ください。          |
| <b>669</b> 1 利用開始パスワード                         | MARSのため、個人サルマであ、)<br>ロッフトウェアキーボードを使用して人力する | A             |                       |
|                                                | 次へ                                         |               |                       |
| 戻る                                             |                                            |               |                       |

(4)「トークン発行(ソフトウェアトークン発行情報入力内容確認)」画面で、送付先メールアドレス、メール通知パスワード送信先の確認を行います。

(c)『確認用パスワード』、上記メールアドレスに受信した「メール通知パスワード」を入力し、「確定する」を クリックしてください。

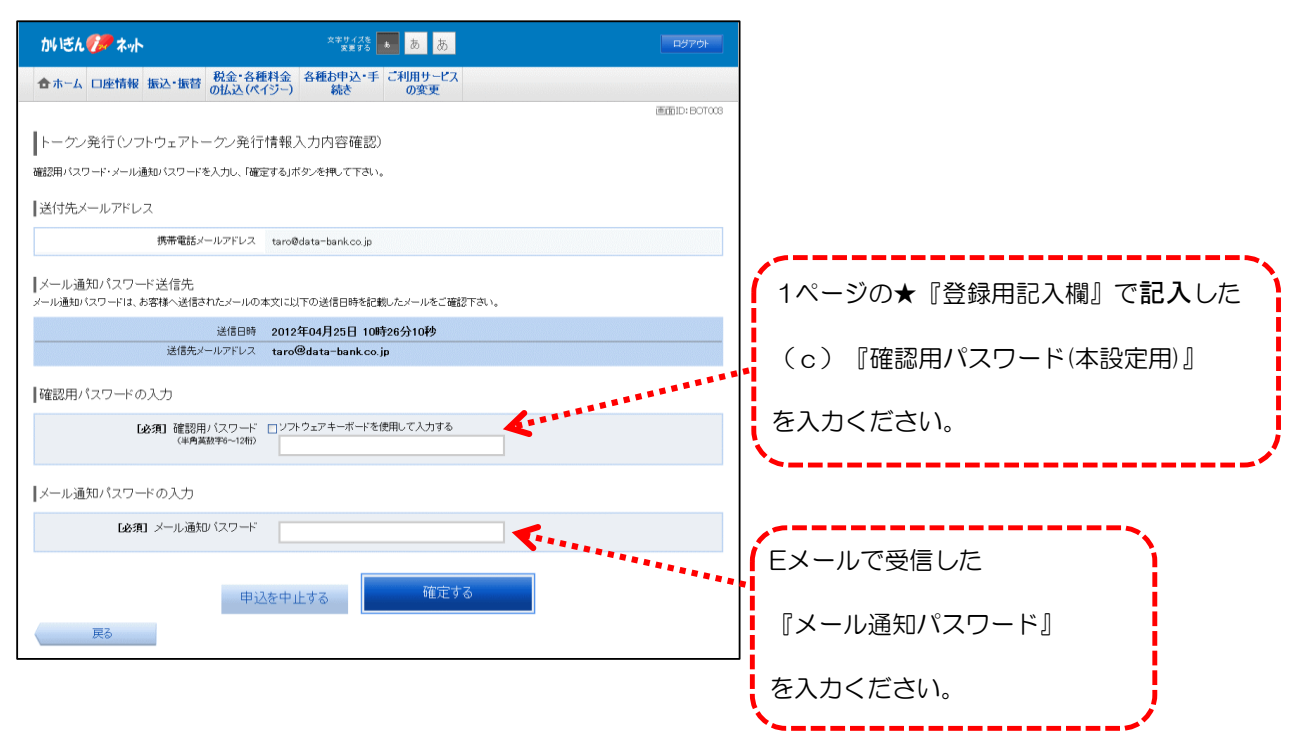

(5)「トークン発行(ソフトウェアトークン発行完了)」画面が表示されます。

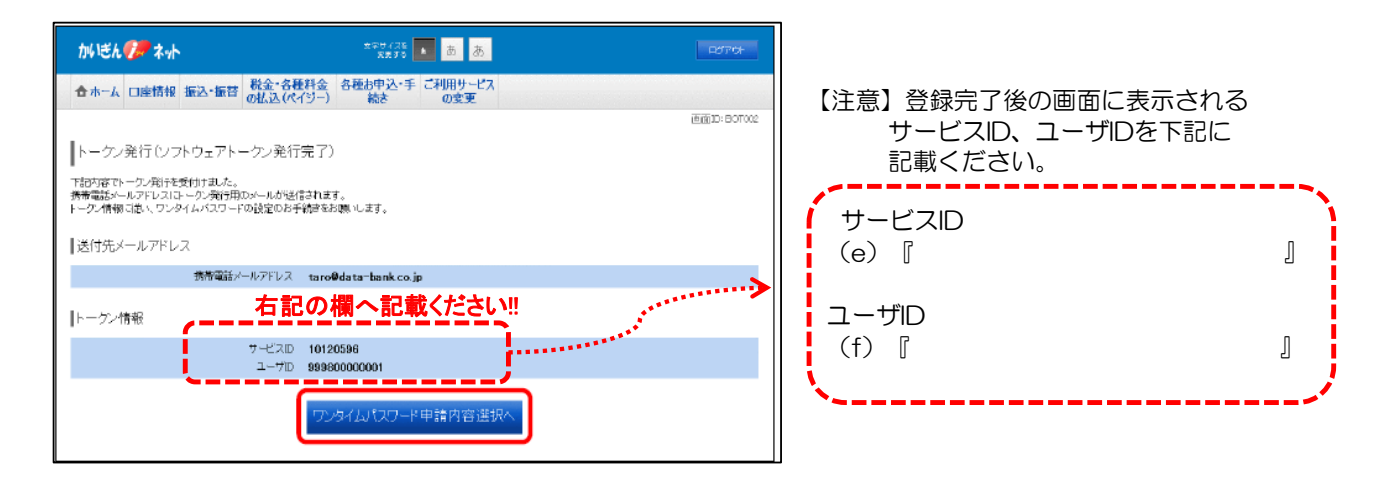

9. ワンタイムパスワードアプリのダウンロード

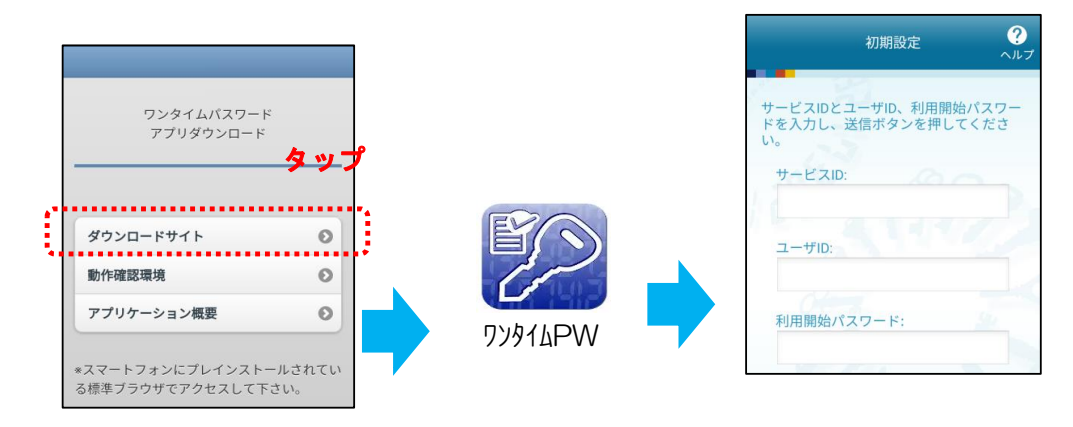

- 上記『8. ワンタイムパスワードの申請』にて設定(記載)した 各種ID・パスワードを入力ください。
- (e) 『サービスID』
- (f) 『ユーザID』
- ページ1の『登録記入欄」で記入した (d)『利用開始パスワード』

#### 10. ワンタイムパスワードアプリの登録完了

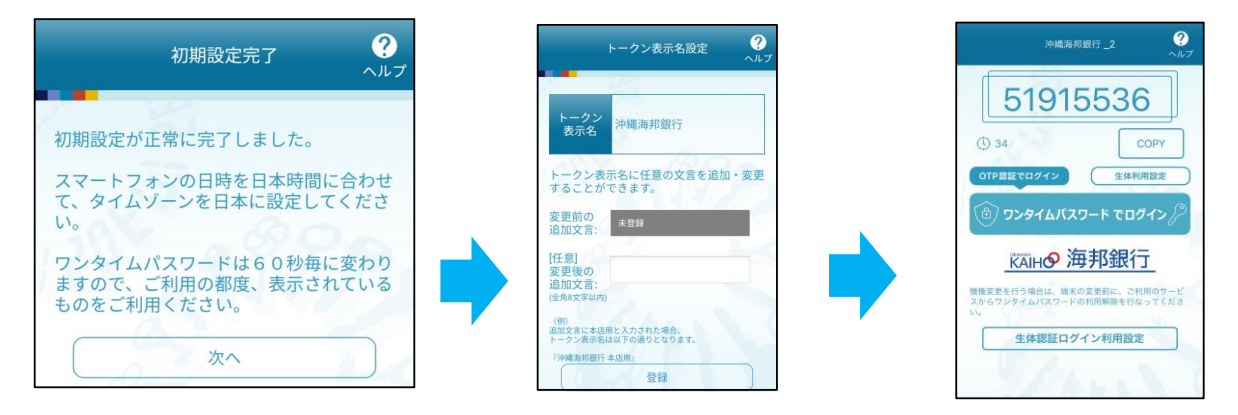

#### 11. ワンタイムパスワードの利用開始登録

(1)かいぎん i ネットにログインし「メニュー画面」より「ワンタイムパスワード申請」をクリックしてください。

|          | かいきん 🌮 ネ      | <b>%</b> |                       | 文字サイズを<br>安置する 8 | ああ             | ログアウト                                |
|----------|---------------|----------|-----------------------|------------------|----------------|--------------------------------------|
|          | 合ホーム 口座情      | 最 振込·振替  | 税金・各種料金<br>の払込 (ペイジー) | 各種お申込・手<br>続き    | ご利用サービス<br>の変更 |                                      |
|          | 住所変更 公共科会自動引落 | 813      |                       |                  |                | 50<br>ワンタイムバスワードの利用申請を行うことがで<br>きます。 |
| •••      |               |          |                       |                  |                |                                      |
| <b> </b> | 5297W(25-14   | ⊧.n      |                       |                  |                |                                      |
|          |               |          |                       |                  |                | ×                                    |
|          |               |          |                       |                  |                |                                      |
|          | トップページ        | N State  |                       |                  |                |                                      |

(2)「ワンタイムパスワード申請内容選択」画面が表示されます。 ワンタイムパスワードの注意事項を確認し「ワンタイムパスワード利用開始」をクリックしてください。

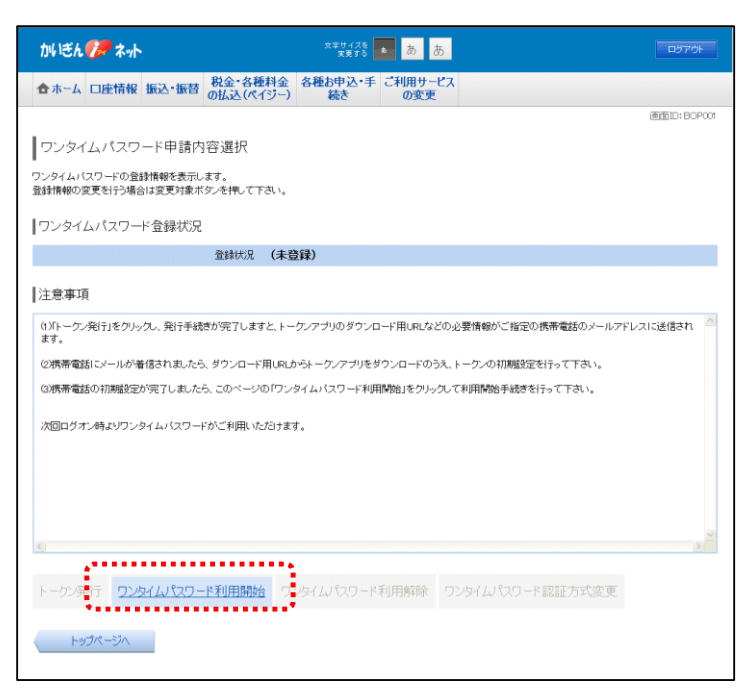

(3)「ワンタイムパスワード利用開始」画面が表示されます。 スマートフォンに表示された「ワンタイムパスワード」を入力し、「利用開始する」をクリックしてください。

| かいぎん 🌮 ネット                                                                                       | 太平サイズ版<br>東東する あ あ                      | ログアウト |  |  |  |
|--------------------------------------------------------------------------------------------------|-----------------------------------------|-------|--|--|--|
| 合ホーム 口座情報 振込・振替                                                                                  | 税金・各種料金 各種お申込・手 ご利用サービスの払込(ペイジー) 続き の変更 |       |  |  |  |
| 画面ID-B04001<br>ワンタイムパスワード利用開始(ソフトウェアトーケン確認)<br>ワンタイムパスワードを入力し、利用開始するボタンを押して下さい。<br>ワンタイムパスワードの入力 |                                         |       |  |  |  |
| 16週 ワンタイム                                                                                        | ノ(スワード<br>(半角数年)                        |       |  |  |  |
| 栗る                                                                                               | 甲込を中止する利用開始する                           |       |  |  |  |

(4)「ワンタイムパスワード利用開始登録を受付けました。」と表示され、利用開始登録は完了です。

| かいぎん 🌮 ネット        |                        | ×辛サイズ& あ あ                     |              |  |
|-------------------|------------------------|--------------------------------|--------------|--|
| 合ホーム 口座情報         | 振込・振替 税金・各種料金の払込(ペイジー) | 2 各種お申込・手 ご利用サービス<br>-) 続き の変更 |              |  |
|                   |                        |                                | 画面ID: BCK002 |  |
| ワンタイムパスワ          | ード利用開始(ソフトウェフ          | アトークン完了)                       |              |  |
| -<br>ワンタイムパスワード利用 | 開始登録を受付けました。           |                                |              |  |
| ワンタイムパスワード申請内容選択へ |                        |                                |              |  |